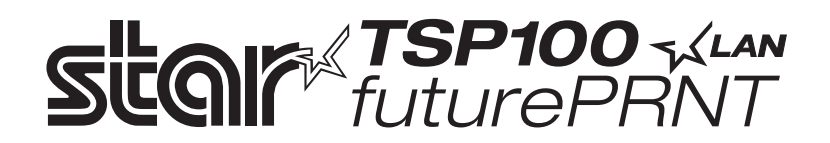

# TSP100LAN

# Manuel materiel

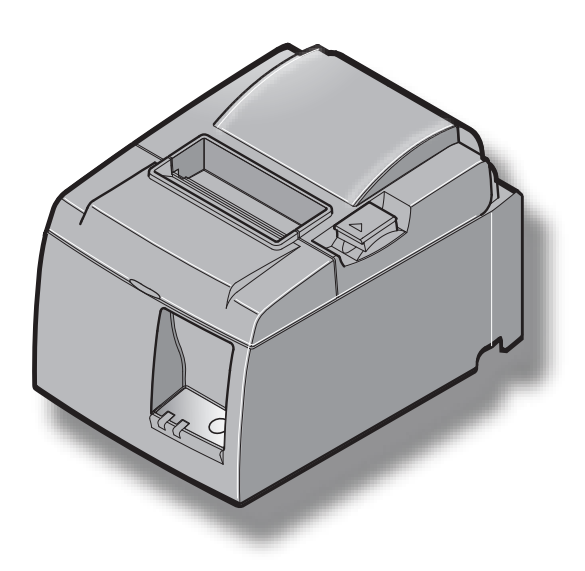

## TABLE DES MATIERES

| 1. Déballa  | ge et inspection                                                                       | 1  |
|-------------|----------------------------------------------------------------------------------------|----|
| 1-1.        | Déballage                                                                              | 1  |
| 1-2.        | Emplacement de l'imprimante                                                            | 2  |
| 2. Identifi | cation des pièces et nomenclature                                                      | 3  |
| 3. Installa | tion                                                                                   | 4  |
| 3-1.        | Connexion du câble Ethernet à l'imprimante                                             | 4  |
| 3-2.        | Raccordement d'un appareil périphérique                                                | 5  |
| 3-3.        | Chargement du rouleau de papier                                                        | 6  |
| 3-4.        | Connexion du câble Ethernet à l'ordinateur                                             | 10 |
| 3-5.        | Connexion de câble d'alimentation secteur optionnel                                    | 11 |
| 3-6.        | Mise sous découpage de l'imprimante                                                    | 12 |
| 4. Fixatio  | n des accessoires                                                                      | 13 |
| 4-1.        | Fixation de la plaque de support                                                       | 13 |
| 4-2.        | Installation des pieds en caoutchouc                                                   | 15 |
| 4-3.        | Pose du cache de l'interrupteur                                                        | 16 |
| 5. Spécific | cations du rouleau de papier thermique                                                 | 17 |
| 5-1.        | Rouleau de papier, caractéristiques                                                    | 17 |
| 5-2.        | Papier conseillé                                                                       | 17 |
| 6. Pannea   | u de commande et autres fonctions                                                      | 18 |
| 6-1.        | Panneau de commande                                                                    | 18 |
| 6-2.        | Erreurs                                                                                | 18 |
| 6-3.        | Auto-impression                                                                        | 20 |
| 7. Préven   | tion et correction de bourrages de papier                                              | 21 |
| 7-1.        | Prévention des bourrages de papier                                                     | 21 |
| 7-2.        | Correction de bourrages de papier                                                      | 21 |
| 7-3.        | Libération d'une unité de découpage bloquée (mode coupe-papier automatique uniquement) | 22 |
| 8. Nettoya  | nge                                                                                    | 24 |
| 8-1.        | Nettoyage de la tête thermique                                                         | 24 |
| 8-2.        | Nettoyage du rouleau en caoutchouc                                                     | 24 |
| 8-3.        | Nettoyage du support de papier et de la zone environnante                              | 24 |
| 9. Circuit  | d'entraînement de l'unité périphérique                                                 | 25 |
| 10. Spécif  | ications                                                                               | 27 |
| 10-1        | Spécifications générales                                                               | 27 |
| 10-2.       | . Spécifications de l'unité de découpage automatique                                   | 28 |
| 10-3        | Interface Ethernet                                                                     | 28 |
| 10-4.       | Caractéristiques électriques                                                           | 28 |
| 10-5.       | . Environnement                                                                        | 29 |
| 10-6        | Fiabilité                                                                              | 30 |
| 11. Réglag  | ges du commutateur DIP                                                                 | 31 |

Veuillez accéder à l'adresse URL suivante: http://www.star-m.jp/eng/dl/dl02.htm pour consulter la version la plus récente du manual.

## 1. Déballage et inspection

## 1-1. Déballage

Après avoir déballé l'appareil, vérifiez si tous les accessoires nécessaires se trouvent dans la boîte.

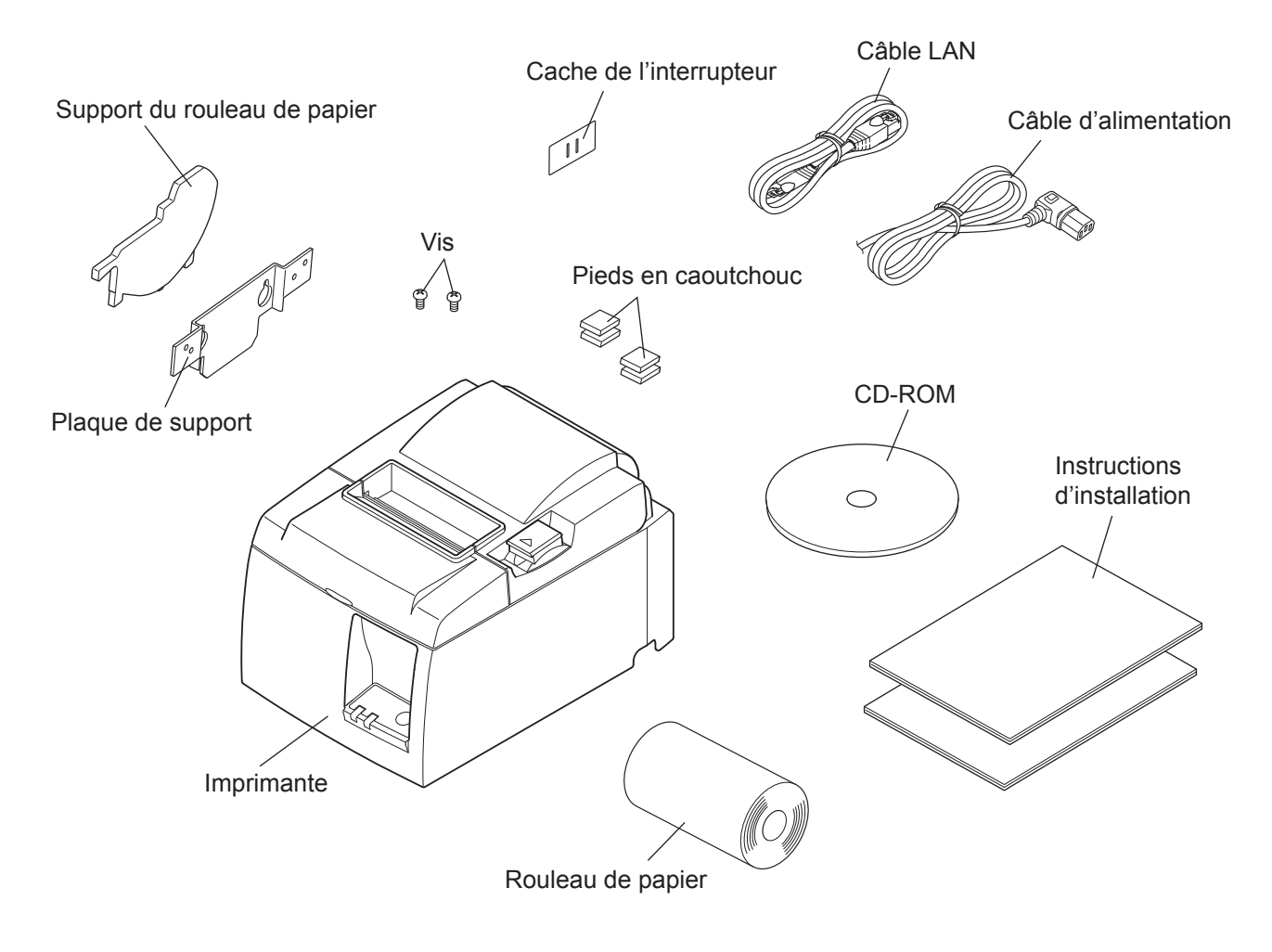

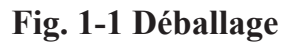

Si l'un des éléments mentionnés ci-dessus ne se trouve pas dans la caisse, adressez-vous au magasin où vous avez acheté l'imprimante et demandez que la pièce manquante vous soit fournie. Il est préférable de conserver la caisse d'origine ainsi que tous les emballages. Ceuxci vous seront utiles s'il vous faut emballer l'imprimante ou la transporter.

## 1-2. Emplacement de l'imprimante

Avant de déballer l'imprimante, déterminez l'emplacement où vous souhaitez l'installer. Veuillez observer les points ci-dessous lors de votre choix.

- ✓ Choisissez une surface stable et de niveau sur laquelle l'imprimante ne sera exposée à aucune vibration.
- ✓ Assurez-vous que l'emplacement dispose d'une prise secteur proche et d'accès aisé.
- ✓ Assurez-vous que la distance entre l'imprimante et l'ordinateur-hôte vous permet de les raccorder aisément.
- ✓ Assurez-vous que l'imprimante n'est pas exposée directement aux rayons du soleil.
- ✓ Tenez l'imprimante à l'écart des sources de chaleur importante, telles que les appareils de chauffage, etc.
- ✓ Assurez-vous que le lieu où vous souhaitez installer l'imprimante est propre, sec et n'est pas poussiéreux.
- ✓ Assurez-vous que la prise secteur à laquelle vous raccordez l'imprimante délivre une tension stable. Evitez de raccorder l'imprimante à la prise secteur d'un circuit alimentant de gros consommateurs de courant, tels qu'un photocopieur, réfrigérateur, etc.
- ✓ Assurez-vous que le lieu où vous installez l'imprimante n'est pas excessivement humide.
- ✓ Cet appareil utilise un moteur et des commutateurs CC ayant des points de contact électrique. Évitez d'utilisez l'appareil dans des environnement où du gaz de silicone peut devenir volatil.

## **AVERTISSEMENT**

- ✓ Éteignez immédiatement l'appareil en cas de dégagement de fumée ou d'odeur anormale ou en cas de bruit inhabituel. Débranchez immédiatement l'appareil et demander conseil à votre revendeur.
- ✓ Ne tentez jamais de réparer l'appareil vous-même. Une réparation mal effectuée pose un risque de danger.
- ✓ Ne démontez ou ne modifiez jamais l'appareil. Une altération de l'appareil risque de se traduire par des blessures, un incendie ou un choc électrique.

## 2. Identification des pièces et nomenclature

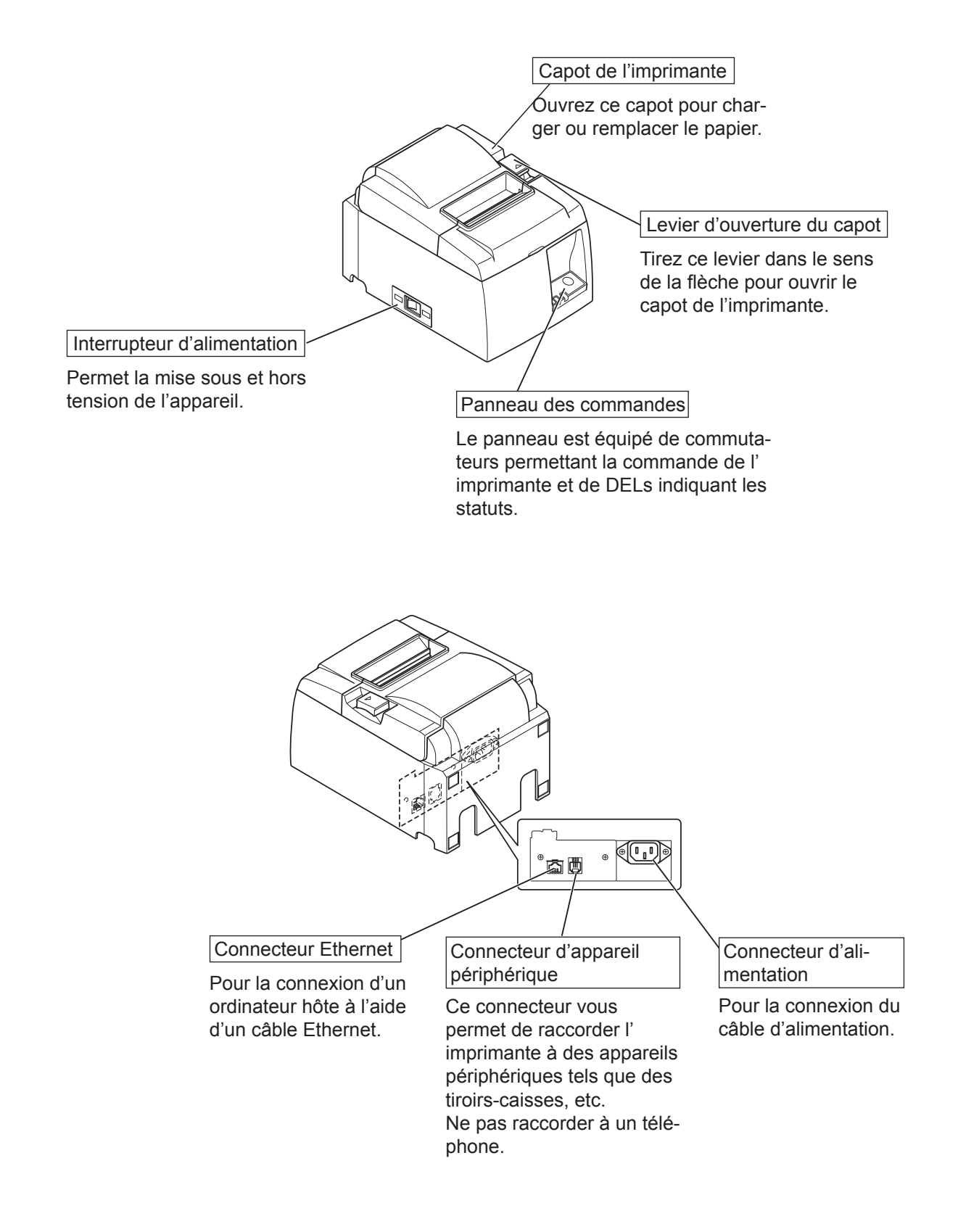

## 3. Installation

## 3-1. Connexion du câble Ethernet à l'imprimante

(1) Veillez à ce que l'imprimante soit hors tension.

(2) Connectez le câble Ethernet au connecteur situé sur le panneau arrière de l'imprimante.

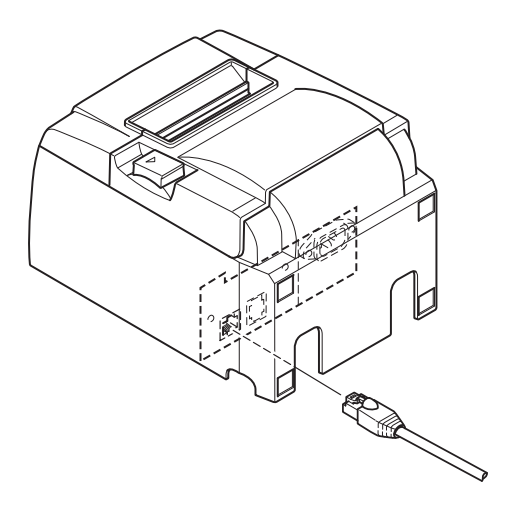

## 3-2. Raccordement d'un appareil périphérique

Vous pouvez raccorder un appareil périphérique à l'imprimante à l'aide d'une fiche modulaire. Nous expliquons ci-dessous comment installer le tore de ferrite et faire le raccordement proprement dit. Reportez-vous à la section "Prise modulaire" de la page 25 pour plus de détails au sujet du type de prise modulaire requis. Notez que le fil ou la fiche modulaires ne sont pas fournis avec l'imprimante. Vous devrez donc vous les procurer.

### **ATTENTION**

Assurez-vous que l'imprimante est hors tension, qu'elle est débranchée de la prise secteur et que l'ordinateur est hors tension avant d'effectuer les connexions.

Connectez le câble de pilote de périphérique à la borne figurant sur le panneau arrière de l'imprimante.

#### **ATTENTION**

*Ne connectez pas une ligne de téléphone à la borne du pilote de périphérique, sous peine de risquer d'endommager l'imprimante.* 

Pour des raisons de sécurité, il convient également de ne pas brancher d'appareil périphérique en cas de risque de survoltage.

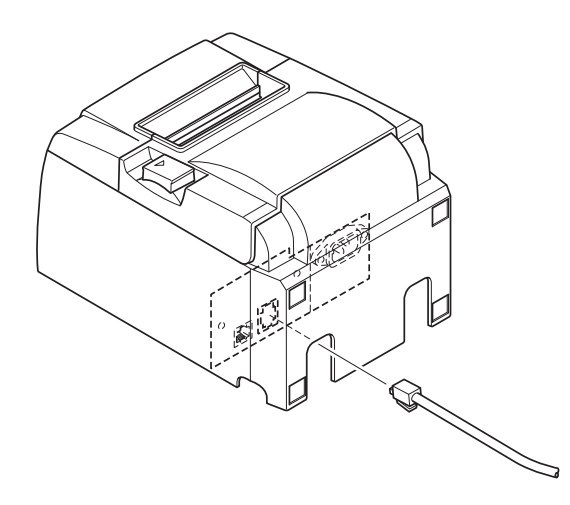

## 3-3. Chargement du rouleau de papier

## 3-3-1. Utilisation d'un rouleau de papier d'une largeur de 79,5 mm

Veillez à utiliser un rouleau de papier qui correspond aux spécifications de l'imprimante. Lors de l'utilisation d'un rouleau de papier de 57,5 mm de large, chargez le rouleau de papier comme indiqué à la page suivante.

- 1) Poussez le levier d'ouverture du capot et ouvrez le capot de l'imprimante.
- 2) Mettez le rouleau de papier en place dans le creux tout en respectant son orientation, et tirez sur l'extrémité du papier.

## **▲** ATTENTION

Ne tirez pas l'extrémité du papier en diagonale, sinon celui-ci risque de se coincer ou de mal se positionner.

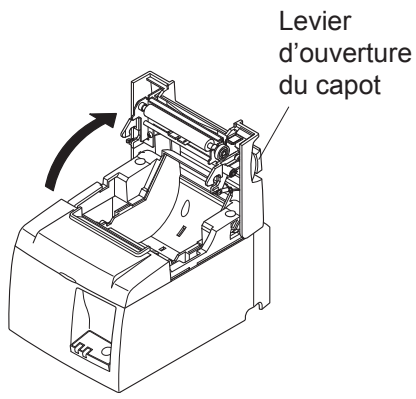

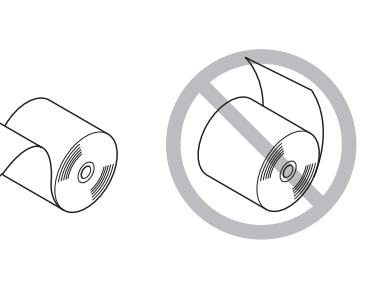

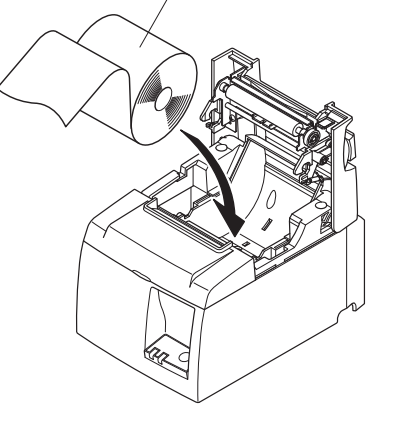

Rouleau de papier

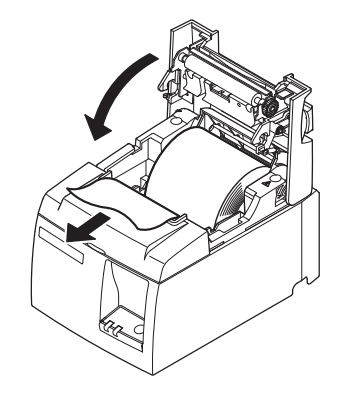

- 3) Poussez vers la bas les deux côtés du capot de l'imprimante pour le fermer.
   Remarque : Assurez-vous que le capot de l'imprimante est bien fermé.
- 4) Modèle avec barre de tension : Déchirez le papier comme illustré. Modèle avec coupe-papier automatique : Si le couvercle de l'imprimante est fermé après la mise sous tension, le coupe-papier coupe automatiquement la partie avant du papier.

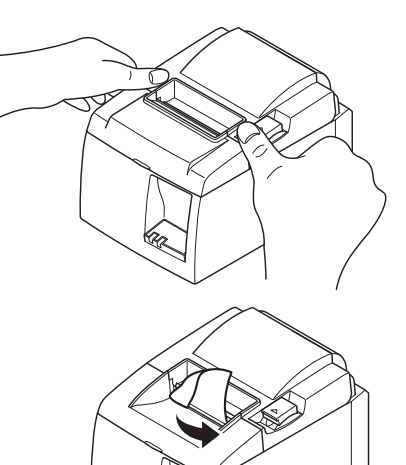

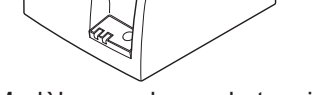

Modèle avec barre de tension

#### 3-3-2. Utilisation d'un rouleau de papier d'une largeur de 57,5 mm

Si vous utilisez un rouleau de papier d'une largeur de 57,5 mm, installez le guide du papier fourni sur l'imprimante.

Pour changer la largeur d'impression effective (largeur du rouleau de papier), modifiez le réglage de la largeur d'impression dans la configuration. Pour plus de détails sur le réglage de la largeur d'impression, consultez le manuel logiciel situé dans les dossiers "Documents" du CD-ROM.

① Insérez le guide du papier le long de la rainure de l'unité comme illustré.

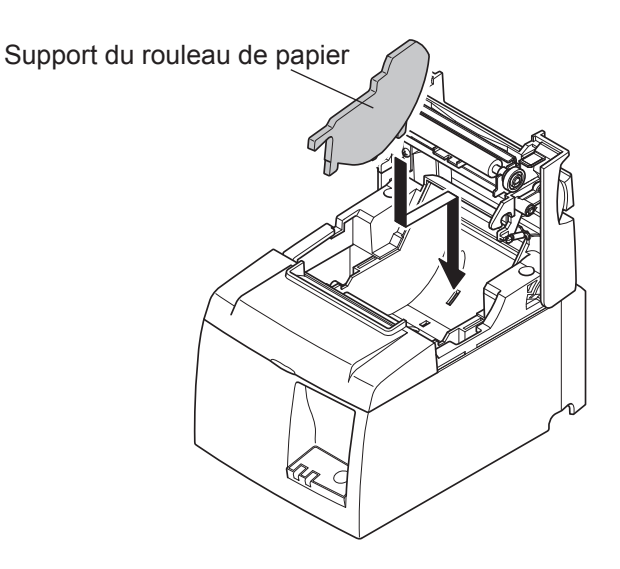

② Fixez le support du rouleau de papier en appuyant sur la zone indiquée par la lettre "A" jusqu'à ce qu'un déclic confirme sa mise en place.

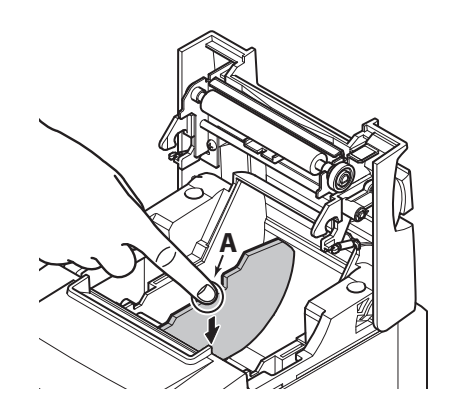

**Remarque :** Après avoir utilisé un rouleau de papier d'une largeur de 57,5 mm, ne le remplacez pas par un rouleau de papier d'une largeur de 79,5 mm (sinon, la tête d'impression sera détériorée, une partie de celle-ci ayant été directement en contact avec la platine).

#### Symbole de mise en garde

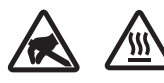

Ces étiquettes sont situées près de la tête d'impression thermique.

Dut fait de la chaleur dégagée par la tête d'impression thermique juste après une impression, ne la touchez pas. L'électricité statique peut endommager la tête d'impression thermique. Pour la protéger de l'électricité statique, ne la touchez pas.

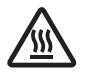

Ce symbole est placé près du couteau.

Ne touchez jamais la lame du couteau, sous peine de vous blesser aux doigts.

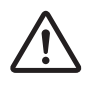

Ce symbole est situé près du connecteur d'entraînement périphérique. Ne le branchez pas sur un téléphone.

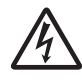

Cette étiquette de symbole ou ce tampon est placé près des vis permettant de fixer le boîtier ou la plaque de protection qui ne doit être ouvert que par du personnel d'entretien. Les personnes autres que le personnel d'entretien ne doivent pas retirer ces vis. Les zones haute tension dans le boîtier peuvent être dangereuses.

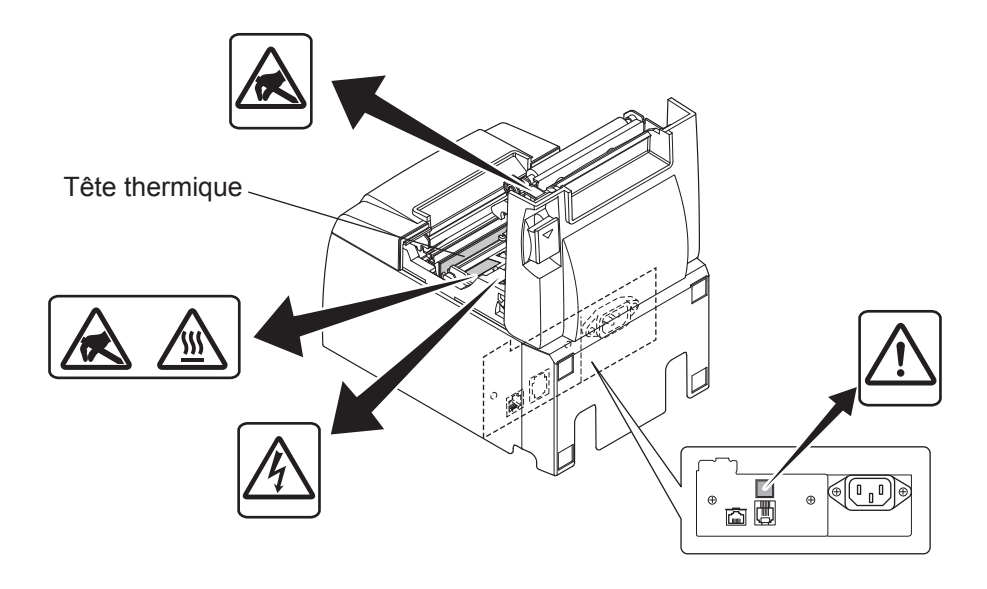

### **AVERTISSEMENT**

- *1)* Ne pas toucher la lame du coupe-ruban.
  - Une lame se trouve dans la fente de sortie de papier. Il est fortement déconseillé de mettre sa main dans la fente de sortie de papier non seulement pendant l'impression mais aussi en toute autre circonstance, même quand l'impression n'est pas effectuée.
  - Le capot de l'imprimante peut être ouvert pour remplacer le papier. Néanmoins, la lame du coupe-ruban se trouvant à l'intérieur du capot de l'imprimante, veuillez faire attention à ne pas rapprocher votre figure ou vos mains trop près de la lame du coupe-ruban.
- 2) L'élément de chauffage et le circuit imprimé de la tête d'impression thermique sont facilement endommagés. Ne pas les toucher avec des objets métalliques, du papier de verre, etc.

### ATTENTION

- 1) Ne tirez pas le levier d'ouverture du couvercle et n'ouvrez pas le couvercle pendant l'impression ou pendant le fonctionnement du coupe-papier.
- 2) Ne poussez pas le levier d'ouverture du capot et n'ouvrez pas le capot pendant l'impression ou pendant le fonctionnement du couteau automatique.
- 3) Ne pas tirer sur le papier pour le faire sortir quand le capot de l'imprimante est fermé.
- *4) Pendant et immédiatement après l'impression, la zone autour de la tête d'impression thermique est très chaude. Ne pas la toucher car vous pourriez vous brûler.*
- 5) La qualité d'impression peut être affectée si l'élément de chauffage de la tête d'impression thermique est souillé par un contact avec vos mains. Ne pas toucher l'élément de chauffage de la tête d'impression thermique.
- 6) Le circuit imprimé de la tête d'impression thermique peut être endommagé par l'électricité statique. Ne touchez jamais directement le circuit imprimé.
- 7) La qualité d'impression et la durée de vie utile de la tête d'impression thermique ne peuvent pas être garanties si un papier quelconque différent de celui recommandé est utilisé. En particulier, le papier contenant les éléments suivants: Na+, K+, C1-, peut réduire de façon importante la durée de vie utile de la tête d'impression thermique. Veuillez prendre des précautions.
- 8) Ne pas faire fonctionner l'imprimante si de l'humidité provenant de la condensation, etc., est présente sur la surface avant de la tête.
- 9) Une feuille de papier thermique imprimée peut se charger d'électricité. Si l'imprimante est installée à la verticale ou fixée au mur, la feuille de papier coupée peut rester coincée dans l'imprimante au lieu de tomber. Gardez à l'esprit que ceci peut engendrer un problème si vous utilisez une empileuse dans laquelle sont récupérées les feuilles de papier tombant librement.
- 10) Ne modifiez pas la largeur du papier en cours d'utilisation. L'usure de la tête d'impression thermique, du rouleau en caoutchouc et du couteau, qui dépend de la largeur du papier, n'est pas uniforme. Ceci peut entraîner un dysfonctionnement au niveau de l'impression ou du mouvement du couteau.
- 11) Ne transportez pas l'imprimante le capot ouvert et ne la tenez pas non plus par le capot.
- 12) Ne tirez pas violemment sur le câble d'interface, le câble d'alimentation ou le câble de la caisse lorsque ces derniers sont branchés. Pour débrancher un connecteur, tenez-le par la partie connecteur sans forcer de manière excessive sur le connecteur de l'imprimante.

### **A***Remarque relatives à l'utilisation du couteau automatique*

- 1) Pour imprimer après une découpe, avancez le papier d'au moins 1 mm (lignes de 8 points).
- 2) Si, après une erreur, le couteau n'est pas en position initiale, commencez par supprimer la cause de l'erreur, puis remettez l'imprimante sous tension.
- *3)* Une marge de 5 mm minimum est recommandée entre la fin de la partie imprimée et la position de découpe.
- *4) N'essayez pas de retirer le papier pendant la découpe car ceci pourrait engendrer un bourrage papier.*

## 3-4. Connexion du câble Ethernet à l'ordinateur

Connectez le câble Ethernet à un port Ethernet de votre routeur (ou concentrateur/commutateur).

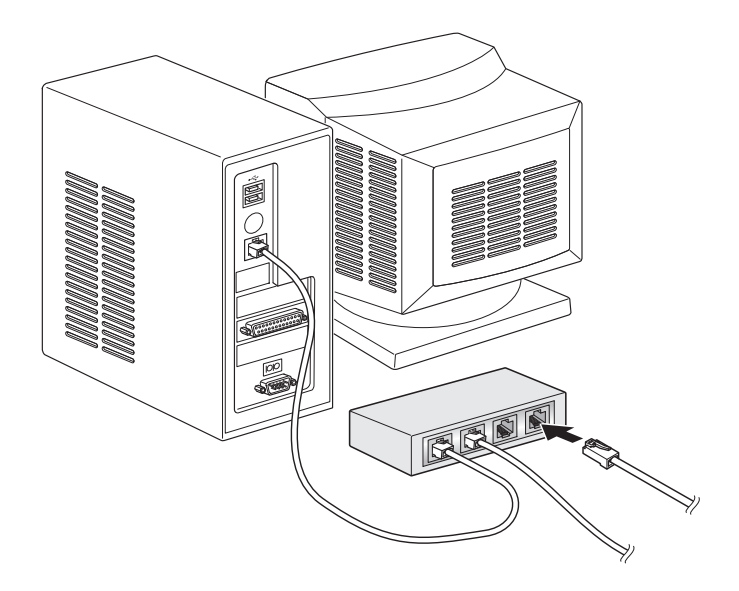

### 3-5. Connexion de câble d'alimentation secteur optionnel

**Remarque :** Avant de connecter ou déconnecter câble d'alimentation, veillez à ce que l'imprimante et tous les appareils qui y sont connectés soient hors découpage. Veillez également à débrancher le câble d'alimentation de la prise secteur.

- (1) Vérifiez, sur l'étiquette apposée à l'arrière ou au bas de l'imprimante, que la découpage de l'appareil et de la prise secteur correspondent. Veillez également à ce que la fiche à l'extrémité du câble d'alimentation soit adaptée à la prise secteur.
- (2) Si le câble d'alimentation n'est pas connecté à l'imprimante, branchez l'extrémité adéquate dans l'entrée secteur à l'arrière de l'appareil.
- (3) Branchez le câble d'alimentation dans une prise secteur mise à la terre.

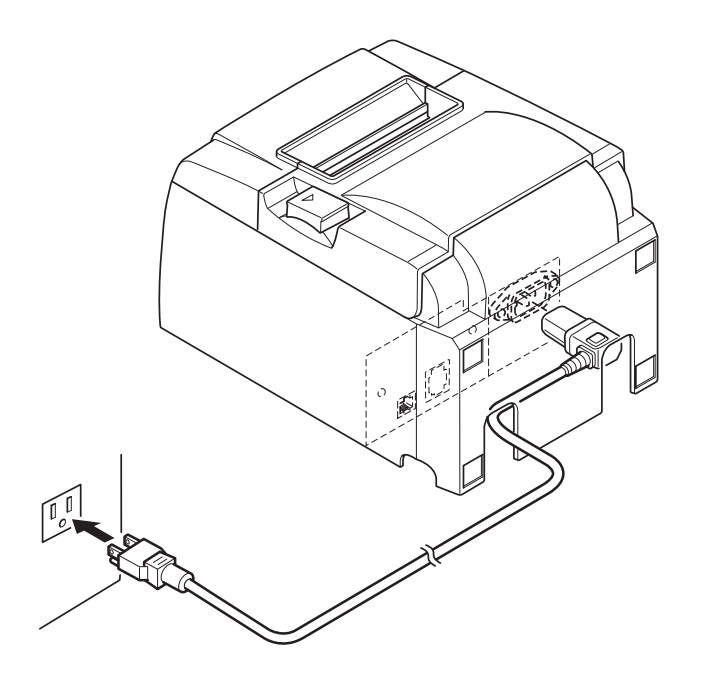

#### **ATTENTION**

Si la tension indiquée sur l'étiquette de votre imprimante ne correspond pas à celle de votre secteur, contactez immédiatement votre revendeur.

### 3-6. Mise sous découpage de l'imprimante

Vérifiez que le câble d'alimentation a été connecté comme décrit au point 3-6.

Activez (ON) l'interrupteur d'alimentation situé sur le côté gauche de l'imprimante. Lorsque le commutateur est activé, le témoin READY clignote sur le panneau de commande. Le témoin READY s'allume lorsque l'imprimante est connectée au réseau.

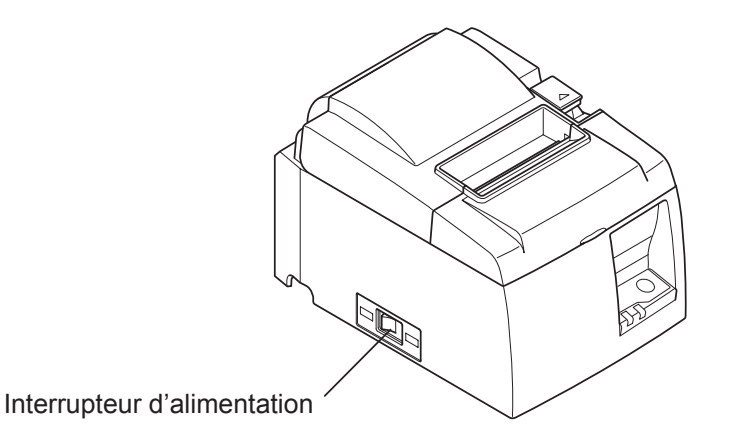

## <u>ATTENTION</u>

Nous vous recommandons de débrancher l'imprimante du secteur lorsque vous ne comptez pas l'utiliser pendant une période prolongée. Par ailleurs, veillez lors de l'installation à ce que la prise secteur alimentant l'imprimante soit proche et d'accès facile. Lorsqu'un cache d'interrupteur est posé sur l'imprimante au-dessus de l'interrupteur d'ali-

Lorsqu'un cache d'interrupteur est posé sur l'imprimante au-dessus de l'interrupteur d'alimentation, les indications ON/OFF (MARCHE/ARRÊT) de l'interrupteur peuvent être dissimulées.

## 4. Fixation des accessoires

Les accessoires suivants sont nécessaires en cas de montage mural de l'imprimante.

• Plaque de support

Les accessoires suivants sont nécessaires en cas de montage vertical de l'imprimante.

• Pieds en caoutchouc

Les accessoires suivants ne doivent pas nécessairement être fixés. Fixez-les si nécessaire.

• Cache de l'interrupteur

## 4-1. Fixation de la plaque de support

- La plaque de support est fixée sur l'imprimante à l'aide des vis fournies et est placée sur les vis insérées dans le mur.
- Les vis du mur ne sont pas incluses.
   Utilisez des vis disponibles dans le commerce (diamètre de 4 mm) et adaptées pour les matériaux de construction des murs (bois, poutre d'acier, béton, etc.).
- Le poids de l'imprimante est d'environ 2,4 kg lorsque le papier rouleau du plus grand diamètre est chargé.

Sur le mur, utilisez des vis disposant d'une résistance au cisaillement et au détachement leur permettant de résister à une force d'au moins 12 kgf (118 N).

### Précautions lors de l'installation

## <u>ATTENTION</u>

Cette mise en garde fait référence à des informations qui, si elles ne sont pas respectées, peuvent entraîner des blessures ou des détériorations.

• Veillez à ce que l'installation des vis indiquées et de l'imprimante sur le mur soit effectuée par du personnel qualifié.

Star ne peut être tenu responsable des accidents ou des blessures résultant d'une installation incorrecte, d'une utilisation inadaptée ou de modifications.

*Veillez à ce que l'imprimante soit bien fixée au mur, particulièrement lors de l'installation en hauteur.* 

Si l'imprimante n'est pas bien fixée et tombe, elle risque de vous blesser ou d'être endommagée.

• *Veillez à ce que la surface de montage et les vis d'installation soient suffisamment solides pour permettre l'installation de l'imprimante.* 

Installez fixement l'imprimante de manière à ce que le poids de l'imprimante et des câbles connectés n'entraîne pas la chute de l'imprimante.

Sinon, vous risquez de vous blesser ou l'imprimante risque d'être endommagée.

• N'installez pas l'imprimante sur une surface instable ou dans un lieu soumis à des vibrations et des chocs.

Si l'imprimante tombe, elle risque de vous blesser ou d'être endommagée.

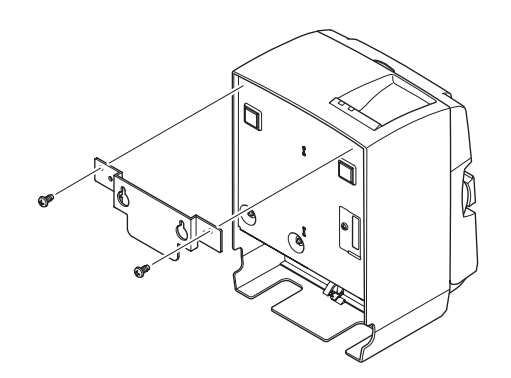

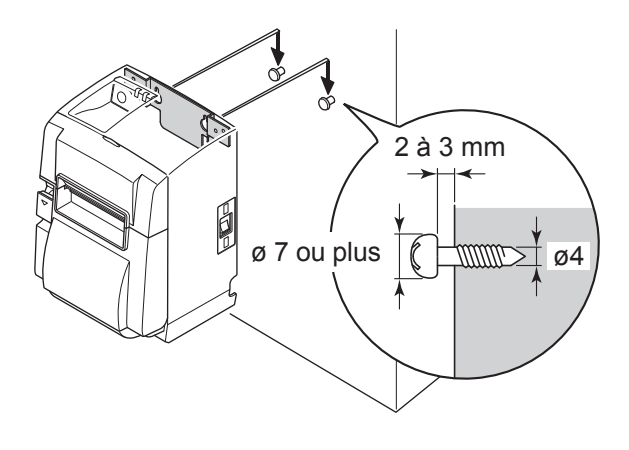

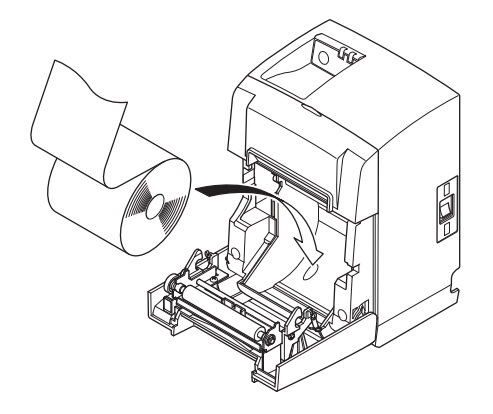

(1) Placez la plaque de support sur l'imprimante. Puis, serrez les deux vis fournies pour la fixer correctement.

(2) Placez l'imprimante sur les vis fixées et cetera dans le mur, puis glissez-la vers le bas pour la mettre en place.

Une fois l'imprimante installée, vérifiez de nouveau les vis du mur de manière à vous assurer qu'elles sont en mesure de soutenir le poids de l'imprimante.

#### **ATTENTION**

- Le poids de l'imprimante est d'environ 2,4 kg lorsque le papier rouleau du plus grand diamètre est chargé.
- Sur le mur, utilisez des vis disposant à la fois d'une résistance au cisaillement et au détachement leur permettant de résister à une force d'au moins 12 kgf (118 N).
- (3) Poussez sur le levier d'ouverture du capot et ouvrez le capot de l'imprimante.
- (4) Insérez le rouleau de papier, comme illustré.

### 4-2. Installation des pieds en caoutchouc

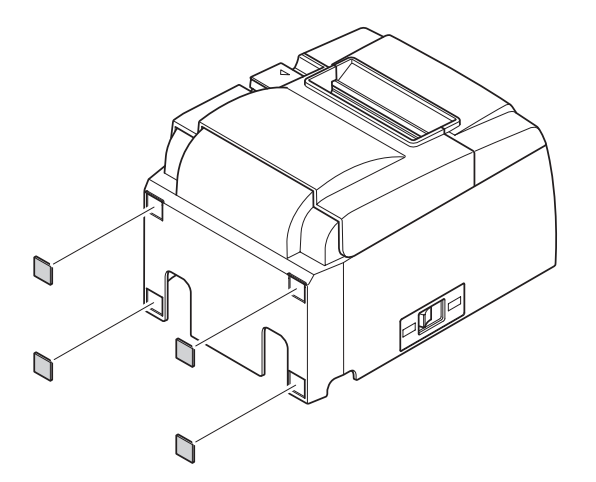

(1) Positionnez les quatre pieds en caoutchouc aux emplacements indiqués sur la figure.

Veillez à éliminer toutes les salissures avant d'installer les pieds en caoutchouc.

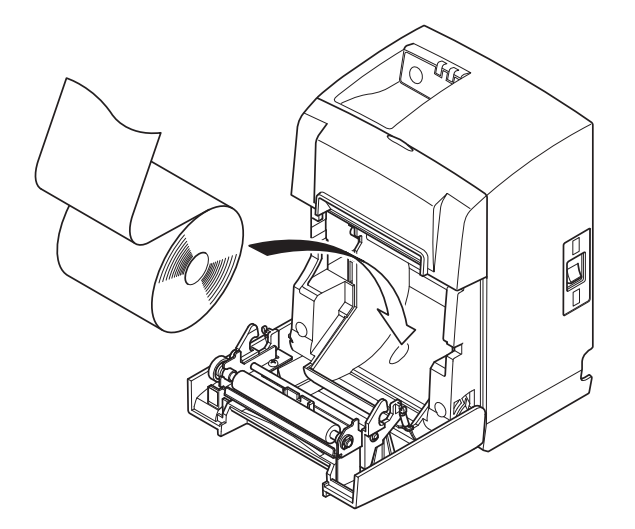

- (2) Poussez sur le levier d'ouverture du capot et ouvrez le capot de l'imprimante.
- (3) Insérez le rouleau de papier, comme illustré.

### 4-3. Pose du cache de l'interrupteur

Il est inutile de poser le cache de l'interrupteur. Posez-le uniquement en cas de nécessité. Si vous posez le cache de l'interrupteur, il est alors possible de :

- éviter que l'interrupteur d'alimentation ne soit actionné par erreur.
- vous assurer que personne ne peut l'actionner facilement.

Posez le cache de l'interrupteur comme indiqué sur le schéma ci-dessous.

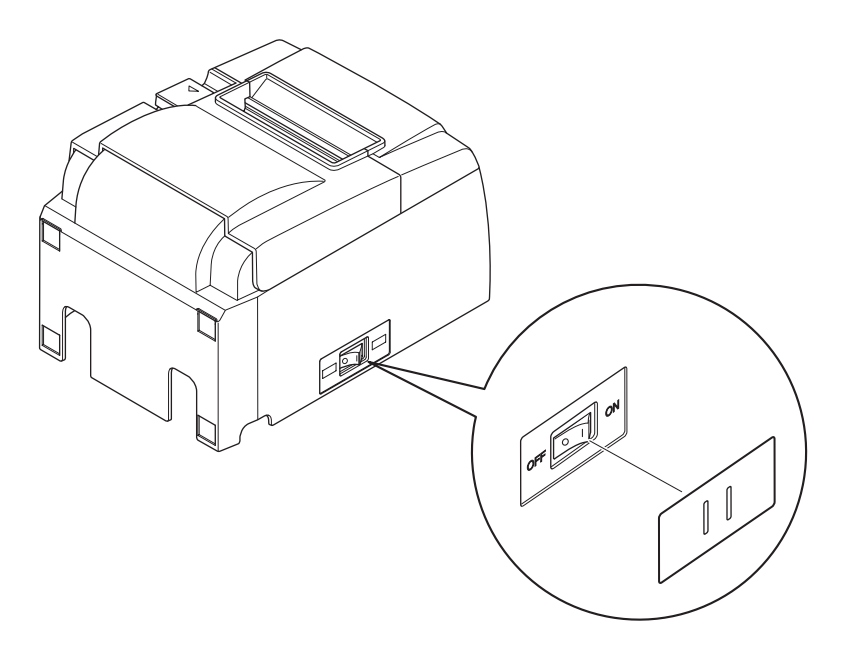

Vous pouvez allumer ON (1) et éteindre OFF (O) l'interrupteur d'alimentation en insérant un objet fin (pointe de crayon etc.) dans les orifices du cache de l'interrupteur.

### **ATTENTION**

Nous vous recommandons de débrancher l'imprimante du secteur lorsque vous ne comptez pas l'utiliser pendant une période prolongée. Par ailleurs, veillez lors de l'installation à ce que la prise secteur alimentant l'imprimante soit proche et d'accès facile.

# 5. Spécifications du rouleau de papier thermique

Lorsque les pièces consommables sont épuisées, utilisez celles spécifiées ci-dessous.

## 5-1. Rouleau de papier, caractéristiques

Papier thermique

Épaisseur : 65~85 µm (sauf Mitsubishi HiTec F5041)

Largeur : 79,5±0,5 mm (57,5±0,5 mm quand le support de papier est utilisé)

Diamètre extérieur du rouleau : ø83 mm ou moins

Largeur du rouleau de papier :  $80^{+0.5}_{-1}$  mm ou ( $58^{+0.5}_{-1}$  mm en cas d'utilisation du support du rouleau de papier)

Diamètre extérieur/intérieur du support de rouleau

Extérieur du support de rouleauIntérieur du support de rouleauø18±1 mmø12±1 mmSurface imprimée : Bord extérieur du rouleau

Extrémité arrière : Ne pas utiliser de colle pour immobiliser le rouleau de papier ou son noyau. Ne pas plier l'extrémité arrière du papier.

## 5-2. Papier conseillé

#### **Remarque:**

- 1) La densité d'impression peut varier en fonction du type de papier utilisé, de l'environnement de fonctionnement et du mode de consommation électrique.
- 2) Il est possible qu'un lecteur ou un scanneur ne puisse pas scanner un code-barre imprimé ou certains caractères en raison de la densité d'impression. Assurez-vous que votre lecteur ou scanneur fonctionne correctement avant de l'utiliser.

| Fabricant                             | Nom du produit | Spécificités/utilisation           | Epaisseur du papier (µm) |
|---------------------------------------|----------------|------------------------------------|--------------------------|
|                                       | P220AG         | papier de type normal              | 65 (épaisseur)           |
| Mitsubishi Paper Mills Limited        | HP220A         | papier à stabilité d'image élevée  | 65 (épaisseur)           |
|                                       | HP220AB-1      | papier à stabilité d'image élevée  | 75 (épaisseur)           |
| Mitsubishi HiTec Paper Flensburg GmbH | F5041          | papier de type normal              | 60 (épaisseur)           |
|                                       | PD150R         | papier de type normal              | 75 (épaisseur)           |
| Oii Dapar Ca. Ltd                     | PD160R         | papier à stabilité d'image élevée  | 75 (épaisseur)           |
| Oji Paper Co., Ltd.                   | PD170R         | papier à stabilité d'image élevée  | 75 (épaisseur)           |
|                                       | PD190R         | papier à stabilité d'image moyenne | 75 (épaisseur)           |
| Nippon Paper Industries               | TF50KS-E2D     | papier de type normal              | 59 (épaisseur)           |
| Kanzali Spacialty Danara Ing. (KSD)   | P320RB         | papier 2 couleurs : rouge et noir  | 65 (épaisseur)           |
| Kanzaki Speciaty Papers IIIC. (KSP)   | P320BB         | papier 2 couleurs : bleu et noir   | 65 (épaisseur)           |

#### **Remarque :**

Pour obtenir des informations concernant le papier recommandé, consultez l'adresse URL suivante : http://www.star-m.jp/eng/dl/dl02.htm

# 6. Panneau de commande et autres fonctions

## 6-1. Panneau de commande

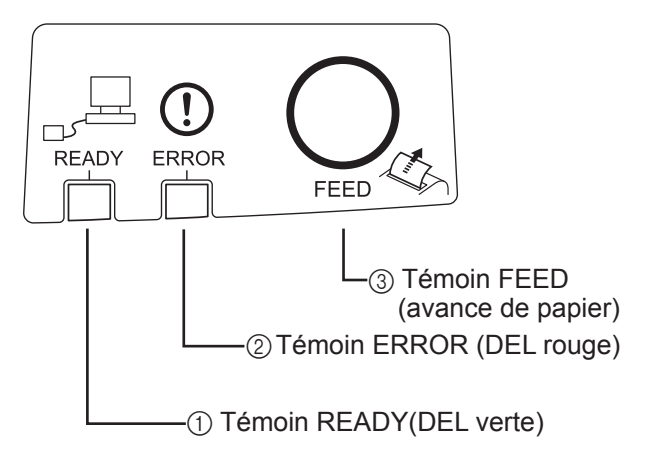

## 6-2. Erreurs

#### 1) Erreurs récupérables automatiquement

- Témoin READY (DEL verte) S'allume lorsque l'imprimante est correctement connectée au réseau.
- ② Témoin ERROR (DEL rouge) Indique des erreurs variées en combinaison avec le témoin POWER.
- Témoin FEED
   Appuyez sur la touche FEED pour faire avancer le papier.

| Description de l'erreur                        | Témoin READY                        | Témoin ERROR | Conditions de récupération                                              |
|------------------------------------------------|-------------------------------------|--------------|-------------------------------------------------------------------------|
| Détection de température<br>élevée de la tête  | Clignote à 0,5 seconde d'intervalle | Hors tension | Récupération automatique après refroidissement de la tête.              |
| Détection de température<br>élevée de la carte | Clignote à 2 secondes d'intervalle  | Hors tension | Récupération automatique après refroidissement de la carte.             |
| Erreur d'ouverture du ca-<br>pot               |                                     | Sous tension | Récupération automatique après fermeture du capot de l'impri-<br>mante. |

#### 2) Erreurs non récupérables

| Description de l'erreur             | Témoin READY                                              | Témoin ERROR                         | Conditions de récupération |
|-------------------------------------|-----------------------------------------------------------|--------------------------------------|----------------------------|
| Erreur de thermistor de la tête     | Clignote à 0,5 seconde<br>d'intervalle                    | Clignote à 0,5 seconde d'intervalle  | Non récupérable            |
| Erreur de thermistor de la carte    | rreur de thermistor de Clignote à 2 secondes d'intervalle |                                      | Non récupérable            |
| Erreur de tension VM                | Clignote à 1 seconde<br>d'intervalle                      | Clignote à 1 seconde<br>d'intervalle | Non récupérable            |
| Erreur de tension VCC Hors tension  |                                                           | Clignote à 1 seconde<br>d'intervalle | Non récupérable            |
| Erreur EEPROM                       | Clignote à 0,25 seconde d'intervalle                      | Clignote à 0,25 seconde d'intervalle | Non récupérable            |
| Erreur d'unité centrale             | Hors tension                                              | Hors tension                         | Non récupérable            |
| Erreur de mémoire vive Hors tension |                                                           | Sous tension                         | Non récupérable            |

#### **Remarque :**

- 1. Si une erreur non récupérable se produit, mettez immédiatement l'imprimante hors tension.
- 2. Si une erreur non récupérable se produit, contactez votre revendeur pour des réparations.

3) Erreur de découpe du papier

| Description de                 | Témoin       | Témoin                                      | Conditions de récupération                                                                                                    |
|--------------------------------|--------------|---------------------------------------------|----------------------------------------------------------------------------------------------------|
| l'erreur                       | READY        | ERROR                                       |                                                                                                    |
| Erreur de découpe<br>du papier | Hors tension | Clignote à<br>0,125 seconde<br>d'intervalle | Récupération en mettant l'imprimante<br>hors tension, en supprimant la cause de<br>l'erreur (papier coincé), en replaçant l'unité de<br>découpage dans sa position d'origine et remettant<br>l'unité sous tension (voir 7-3). |

**Remarque :** Si l'unité de découpage ne revient pas dans sa position d'origine ou n'effectue pas le mouvement initial, une erreur non récupérable se produit.

### 4) Erreur de détection de papier

| Description de<br>l'erreurTémoin<br>READY |  | Témoin<br>ERROR | Conditions de récupération                  |
|-------------------------------------------|--|-----------------|---------------------------------------------|
| Erreur de sortie de                       |  | Clignote à      | Récupération automatique après chargement   |
| papier                                    |  | 0,5 seconde     | d'un nouveau rouleau de papier et fermeture |
|                                           |  | d'intervalle    | du capot de l'imprimante.                   |

#### 5) Erreurs réseau

| Description de<br>l'erreur                            | Témoin<br>READY                                                                            | Témoin<br>ERROR | État                                                                    | Conditions de<br>récupération                                                                                                    |
|-------------------------------------------------------|--------------------------------------------------------------------------------------------|-----------------|-------------------------------------------------------------------------|----------------------------------------------------------------------------------------------------|
| Connexion réseau<br>normale                           | Sous tension                                                                               |                 | Communication<br>TCP/IP possible                                        |                                                                                                    |
| Réseau non connec-<br>té (physiquement<br>déconnecté) | Clignote deux<br>fois (à 0,125 se-<br>conde d'inter-<br>valle) toutes les<br>deux secondes |                 | Physiquement<br>déconnecté (lien<br>Ethernet rompu)                     | Vérifiez le câble et le<br>concentrateur/routeur, puis<br>remettez l'imprimante sous<br>tension.                                                                                               |
| Réseau non connec-<br>té (pas d'adresse IP)           | Clignote à 0,125<br>seconde<br>d'intervalle                                                |                 | Impossible d'ob-<br>tenir une adresse<br>IP lorsque DHCP<br>est actif.  | Récupération en vérifiant le<br>circuit de câblage et le ser-<br>veur DHCP et en remettant<br>l'imprimante sous tension<br>(pour définir une adresse IP<br>temporaire, utilisez ARP/<br>Ping). |
|                                                       |                                                                                            |                 | L'adresse IP<br>0.0.0.0 est at-<br>tribuée lorsque<br>DHCP est inactif. | Récupération en initialisant<br>les réglages du commuta-<br>teur DIP et en définissant<br>correctement l'adresse IP<br>(pour définir une adresse IP<br>temporaire, utilisez ARP/<br>Ping).     |

#### 6-3. Auto-impression

Impression test

Mettez l'imprimante sous tension tout en appuyant sur la touche FEED. Le test d'impression est effectué. Le numéro de version, les réglages du commutateur et les informations du réseau sont imprimés. Une fois l'impression démarrée, relâchez la touche FEED. Lorsque l'auto-impression est terminée, l'imprimante démarre en mode normal.

\*\*\* TSP100LAN
 Ver.100.100.100
Unit : Cutter
 FEDCBA9876543210
<2> 00000000000000000
<4> 000000000000000
Cutter : Enable
<DSW1> 1234
 On \*\*\*\*
 Off

MAC Addr : 00:11:62:00:03:1B

| IP Address      | :0.0.0.0 |
|-----------------|----------|
| Subnet Mask     | :0.0.0.0 |
| Default Gateway | :0.0.0.0 |
| DHCP/BOOTP      | :ENABLE  |

"user" Login Password :"guest" "root" Login Password :"\*\*\*\*\*\*\*\* 9100 Multi Session :ENABLE

# 7. Prévention et correction de bourrages de papier

## 7-1. Prévention des bourrages de papier

Il convient de ne jamais toucher le papier pendant son éjection et avant qu'il soit coupé. Appuyer ou tirer sur le papier pendant son éjection risque de provoquer un bourrage, des problèmes de coupure ou d'avance de ligne.

## 7-2. Correction de bourrages de papier

En cas de bourrage de papier, procédez comme suit afin d'y remédier:

- (1) Mettez l'appareil hors tension.
- (2) Appuyez sur le levier dans le sens de la flèche pour ouvrir le capot de l'imprimante.
- (3) Retirez le papier bloqué.
  - **Remarque :** Pour éviter que des pièces comme la tête thermique ou le rouleau en caoutchouc ne soient endommagées ou déformées, ne tirez pas violemment sur le papier lorsque le capot de l'imprimante est fermé.
- (4) Positionnez le rouleau de papier à la verticale et fermez délicatement le capot de l'imprimante. **Remarque 1 :** Le papier doit être placé bien droit. Si vous refermez le capot de l'imprimante
  - alors que le papier est de travers (voir illustration), un bourrage peut se produire.
  - **Remarque 2 :** Verrouillez le capot de l'imprimante en appuyant sur les côtés. Ne pas essayer de refermer le capot en appuyant sur son centre. Le capot pourrait ne pas se verrouiller correctement.
- (5) Mettez l'imprimante sous tension. Assurez-vous que la DEL ERROR n'est pas allumée. **Remarque :** Tant que la DEL ERROR est allumée, l'imprimante n'accepte aucune
  - com mande. Il faut donc veiller à ce que le capot de l'imprimante soit verrouillé.

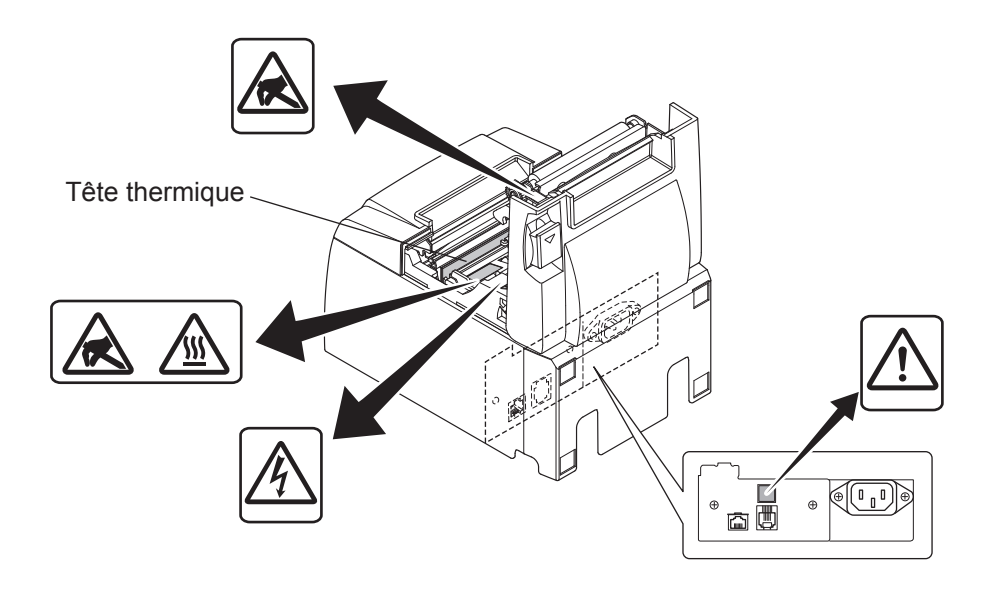

#### Symbole de mise en garde

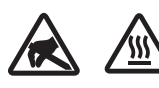

Ces étiquettes sont situées près de la tête d'impression thermique.

Dut fait de la chaleur dégagée par la tête d'impression thermique juste après une impression, ne la touchez pas. L'électricité statique peut endommager la tête d'impression thermique. Pour la protéger de l'électricité statique, ne la touchez pas.

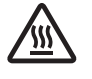

Ce symbole est placé près du couteau.

Ne touchez jamais la lame du couteau, sous peine de vous blesser aux doigts.

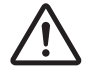

Ce symbole est situé près du connecteur d'entraînement périphérique. Ne le branchez pas sur un téléphone.

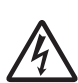

Cette étiquette de symbole ou ce tampon est placé près des vis permettant de fixer le boîtier ou la plaque de protection qui ne doit être ouvert que par du personnel d'entretien. Les personnes autres que le personnel d'entretien ne doivent pas retirer ces vis. Les zones haute tension dans le boîtier peuvent être dangereuses.

## 7-3. Libération d'une unité de découpage bloquée (mode coupe-papier automatique uniquement)

Si l'unité de découpage automatique se bloque, réglez l'interrupteur d'alimentation sur la position hors tension OFF pour mettre l'imprimante hors tension, puis réglez l'interrupteur d'alimentation sur la position sous tension ON pour mettre l'imprimante sous tension. L'unité de découpage automatique se débloque généralement au redémarrage de l'imprimante.

Si le redémarrage de l'imprimante ne débloque pas l'unité de découpage, suivez les étapes cidessous.

### **AVERTISSEMENT**

Le travail sur l'unité de découpage étant dangereux, n'oubliez pas de mettre avant tout l'imprimante hors tension.

- (1) Réglez l'interrupteur d'alimentation sur la position hors tension OFF pour mettre l'imprimante hors tension.
- (2) Retirez le couvercle avant pour dégager l'unité de découpage automatique.

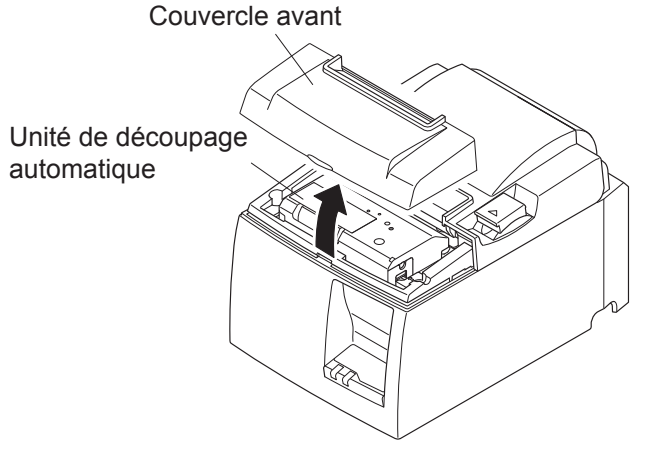

(3) Enlevez le papier coincé.

Remarque : Faites attention à ne pas endommager l'imprimante pendant que vous enlevez le papier coincé. La tête d'impression thermique étant particulièrement sensible, veillez à ne pas la toucher.

(4) Insérez un tournevis cruciforme dans l'orifice de fonctionnement manuel situé sur le côté de l'unité et tournez-le dans le sens de la flèche illustrée sur la droite jusqu'à ce que le capot arrière s'ouvre.

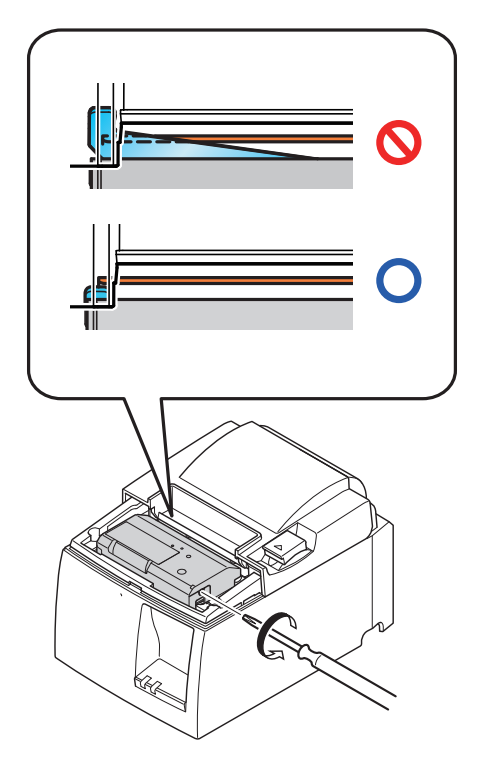

- (5) Ouvrez le capot de l'imprimante, enlevez le papier coincé, puis remettez le rouleau de papier en place.
- (6) Installez le couvercle avant, puis réglez l'interrupteur d'alimentation sur la position sous tension.

# 8. Nettoyage

Les caractères imprimés pourraient devenir partiellement illisibles en raison de l'accumulation de la poussière de papier et de crasse. Afin de prévenir ce genre de problème, il convient de nettoyer régulièrement la poussière qui s'accumule sur le support de papier, les passages du papier et la surface de la tête d'impression.

Îl est recommandé d'effectuer un tel nettoyage une fois tous les six mois ou après l'impression d'un million de lignes.

## 8-1. Nettoyage de la tête thermique

Pour éliminer la poussière du papier qui s'est accumulée sur la surface de la tête thermique, utilisez un coton-tige (ou un chiffon doux) imbibé d'alcool (éthanol ou méthanol).

| Remarque 1 :        | La tête d'impression thermique pouvant être facilement endommagée,     |
|---------------------|------------------------------------------------------------------------|
| -                   | nettoyez-la à l'aide d'un chiffon doux et veillez à ne pas la rayer.   |
| Remarque 2 :        | N'essayez pas de nettoyer la tête thermique juste après l'impression,  |
| -                   | lorsque la tête est encore chaude.                                     |
| Remarque 3 :        | N'oubliez pas que l'électricité statique produite pendant le nettoyage |
| -                   | peut endommager la tête thermique.                                     |
| <b>Remarque 4 :</b> | Ne mettez l'imprimante sous tension qu'une fois l'alcool complètement  |
| •                   | séchée.                                                                |

### 8-2. Nettoyage du rouleau en caoutchouc

Utilisez un chiffon doux et sec pour nettoyer la poussière qui peut s'être accumulée sur le rouleau en caoutchouc.

Faites tourner la platine pour nettoyer toute la surface.

## 8-3. Nettoyage du support de papier et de la zone environnante

Éliminez les débris, la poussière, les particules de papier et la colle éventuellement accumulés sur le support de papier.

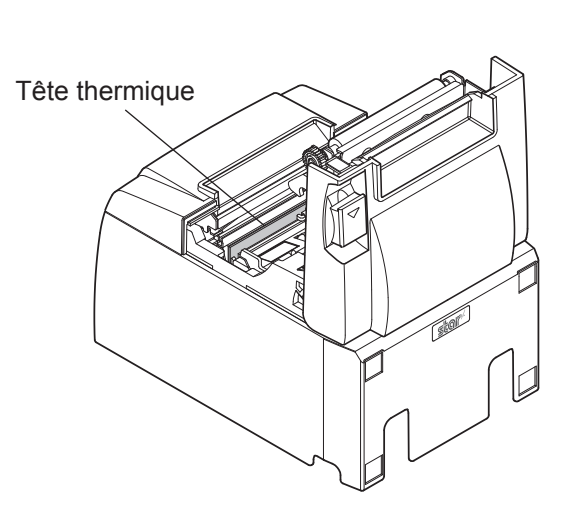

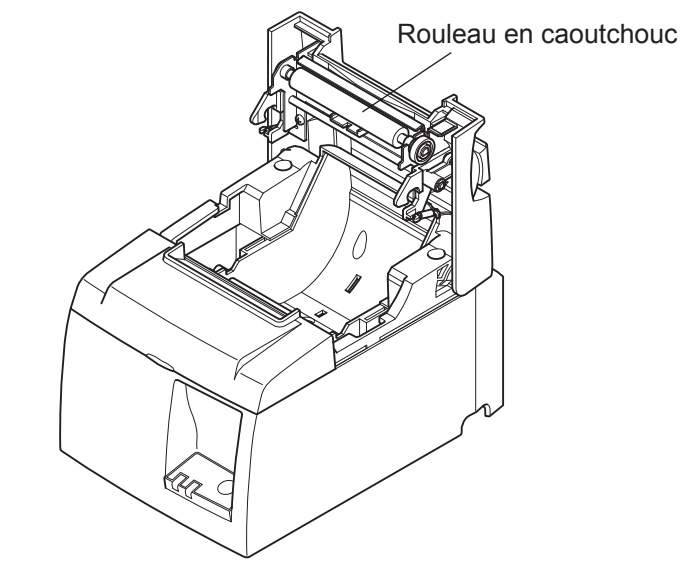

# 9. Circuit d'entraînement de l'unité périphérique

Le connecteur du circuit d'entraînement de l'unité périphérique n'est utilisé que pour les unités périphériques comme les tiroirs-caisses, etc.

Ne le connectez pas à un téléphone.

Utilisez des câbles répondant aux spécifications suivantes.

#### Connecteur d'entraînement périphérique

| Numéro<br>de broche | Nom du<br>signal | Fonction                 | Direction<br>E/S |
|---------------------|------------------|--------------------------|------------------|
| 1                   | FG               | Masse de châssis         |                  |
| 2                   | DRD1             | Signal d'entraînement 1  | SORTIE           |
| 3                   | +24V             | Puissance d'entraînement | SORTIE           |
| 4                   | +24V             | Puissance d'entraînement | SORTIE           |
| 5                   | DRD2             | Signal d'entraînement 2  | SORTIE           |
| 6                   | DRSNS            | Signal de lecture        | ENTREE           |

#### Prise modulaire

Prise modulaire : MOLEX 90075-0007, AMP641337 ou BURNDY B-66-4 Blindage

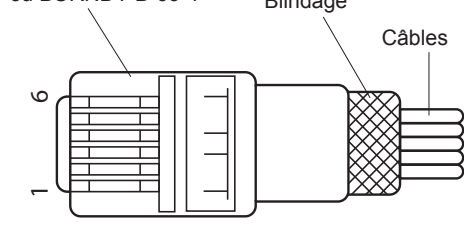

#### Circuit d'entraînement

L'unité d'entraînement recommandée est illustrée ci-dessous.

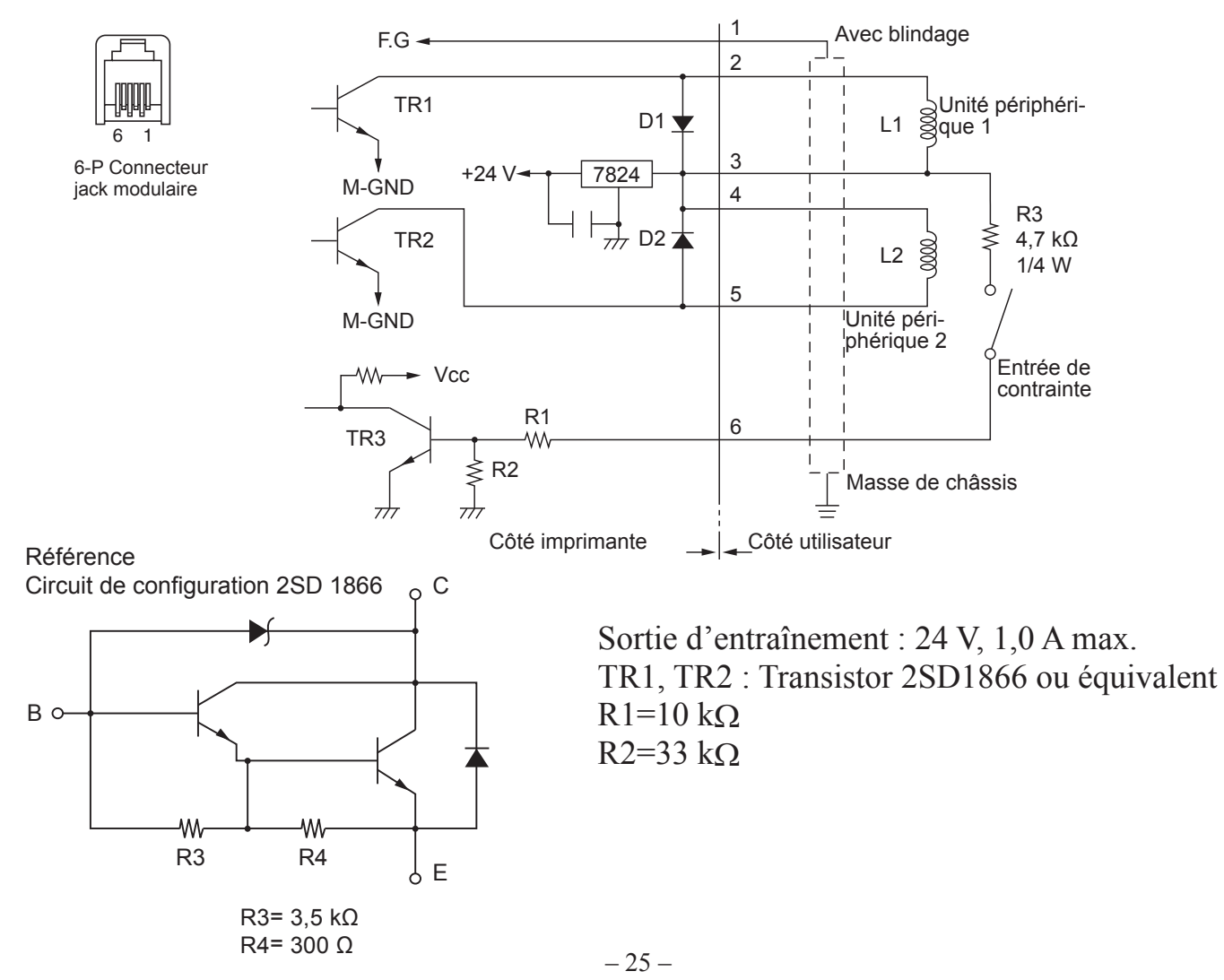

# **Remarques:** 1. La broche 1 doit être connectée avec un câble de masse blindé à la masse de châssis de l'unité périphérique.

- 2. Il n'est pas possible d'utiliser deux entraînements simultanément.
- 3. Le cycle de service de l'entraînement périphérique doit répondre aux critères suivants :

Temps d'activation / (temps d'activation + temps de désactivation)  $\leq 0,2$ 

- 4. Résistance minimale des bobines L1 et L2 de 24  $\Omega$ .
- 5. Calibre maximal absolu des diodes D1 et D2 (Ta =  $25 \circ$ C) : Courant redressé moyen Io = 1 A
- 6. Calibre maximal absolu des transistors TR1 et TR2 (Ta = 25 °C) : Courant collecteur Ic = 2 A

## 10. Spécifications

### 10-1. Spécifications générales

- Méthode d'impression Impression thermique en ligne directe (1)Vitesse d'impression 1 000 points/s (125 mm/s) max. (2)(3) Densité de point 203 dpi : 8 points/mm (0,125 mm/point) Largeur d'impression (4) 72 mm max. Rouleau de papier Reportez-vous au chapitre 5 pour plus de détails sur le rouleau (5) de papier recommandé. Largeur du papier :  $79,5 \pm 0,5 \text{ mm} (57,5 \pm 0,5 \text{ mm en cas})$ d'utilisation du support du rouleau de papier) Diamètre du rouleau : ø83 mm max. Dimensions globales  $142 (L) \times 204 (P) \times 132 (H) mm$ (6)Modèle avec unité de découpage automatique : (7)Poids 1,74 kg (sans rouleau de papier) Modèle avec barre de tension : 1,58 kg (sans rouleau de papier) 50 dB (modèle avec unité de découpage automatique) Bruit approximatif (8)50 dB (modèle avec barre de tension)
  - **Remarque :** Les mesures du bruit répertoriées ci-dessus ont été obtenues conformément aux prescriptions de cette entreprise. Elles peuvent varier selon le type de papier utilisé, le type d'impression et l'environnement de fonctionnement.

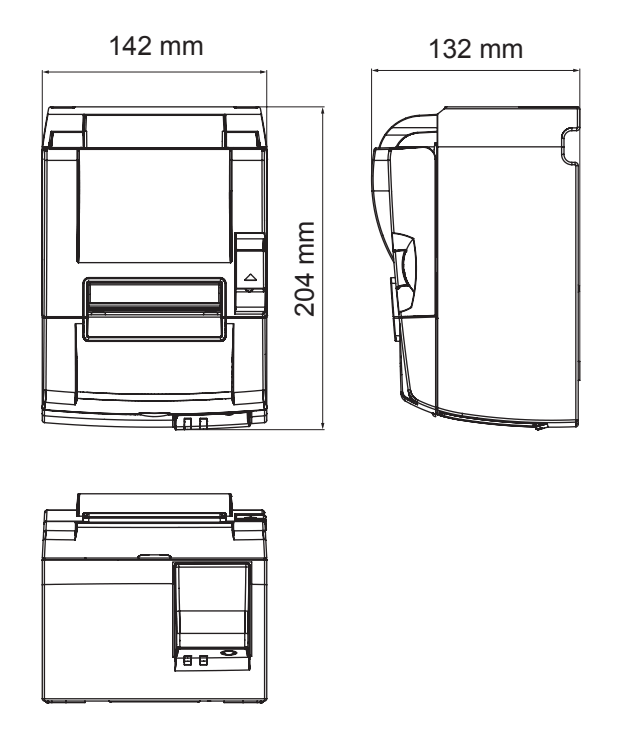

### 10-2. Spécifications de l'unité de découpage automatique

- (1) Fréquence de découpe 20 découpes par minute max.
- (2) Epaisseur du papier  $65 \sim 85 \ \mu m$

### **10-3. Interface Ethernet**

- (1) Spécifications générales Conforme aux normes IEEE802.3/IEEE802.3u
- (2) Moyen de communication 10 Base-T / 100 Base-TX
- (3) Vitesse de communication 10 / 100 Mbps
- (4) Protocole
- (5) Détails TCP/IP
- TCP/IP v4 ARP, IP, ICMP, TCP, UDP, DHCP, LPR, #9100, SDP, TELNET
- (6) Connecteur

RJ-45 (modulaire à 8 broches)

| Numéro de<br>broche | Nom du signal | Fonction                   |
|---------------------|---------------|----------------------------|
| 1                   | TX+           | Transmission des données + |
| 2                   | TX-           | Transmission des données - |
| 3                   | RX+           | Réception des données +    |
| 4-5                 | -             | -                          |
| 6                   | RX-           | Réception des données -    |
| 7-8                 | -             | -                          |

#### (7) Couleur de témoin

Vert S'allume lorsqu'une connexion tierce est reconnue comme 100BASE-TX. Rouge S'allume lorsque des paquets sont reçus.

## 10-4. Caractéristiques électriques

(1) Tension d'entrée

100 à 240 V c.a., 50/60 Hz

(2) Consommation électrique

En fonctionnement : environ 40 W (pour l'impression ASCII) En veille : environ 6 W

### **10-5.** Environnement

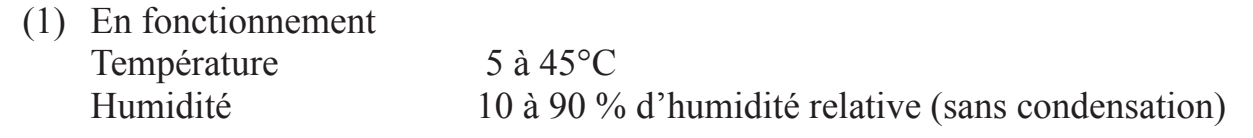

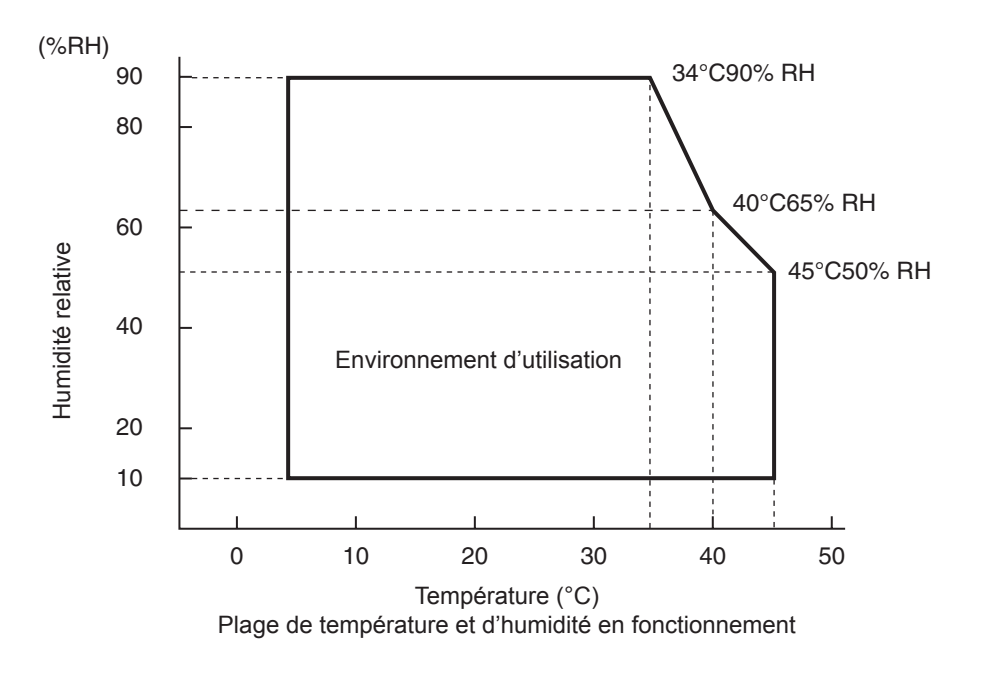

 (2) Transport/stockage (sauf pour le papier) Température -20 à 60°C
 Humidité
 10 à 90 % d'humidité relative (sans condensation)

### 10-6. Fiabilité

| 1) | Durée de vie                                | Mécanique :<br>Tête :               | 20 millions de lignes<br>100 millions d'impulsions, 100 km<br>(fluctuation moyenne de résistance de la tête de<br>$\pm$ 15 % max.)<br>Pour l'impression bicolore, 50 millions d'impulsions, 50 km<br>(fluctuation moyenne de résistance de la tête de<br>$\pm$ 15 % max.)                                                                 |
|----|---------------------------------------------|-------------------------------------|----------------------------------------------------------------------------------------------------|
|    |                                             | Unité de découpage<br>automatique : | <ol> <li>1 million de découpes</li> <li>(si l'épaisseur du papier est comprise entre 65 et</li> <li>85 μm)</li> <li>* Toutes les valeurs de fiabilité indiquées ci-dessus se basent sur l'utilisation du papier thermique recommandé. Aucune fiabilité ne peut être garantie en cas d'utilisation d'un autre papier thermique.</li> </ol> |
|    | <conditions><br/>Taux d'impres</conditions> | ssion moyen :                       | 12,5 %                                                                                                    |

- Papier thermique recommandé : 65 µm
- 2) MCBF : 60 millions de lignes

Le MCBF (Mean Cycle Between Failure) est le cycle global de défaillances comprenant les défaillances aléatoires et dues à l'usure qui se produisent jusqu'à ce que l'imprimante ait atteint sa durée de vie mécanique de 20 millions de lignes.

\* Comme la durée de vie mécanique reste de 20 millions de lignes, le MCBF de 60 millions de lignes n'indique pas sa durée de vie utile.

# 11. Réglages du commutateur DIP

Des commutateurs DIP sont situés au bas de l'imprimante et différents réglages peuvent être définis comme indiqué dans le tableau suivant.

Pour modifier les réglages, suivez la procédure décrite ci-dessous.

- (1) Mettez l'imprimante hors tension et débranchez le câble d'alimentation de la prise secteur.
- (2) Retirez la vis puis le cache du commutateur DIP situé sous l'imprimante.

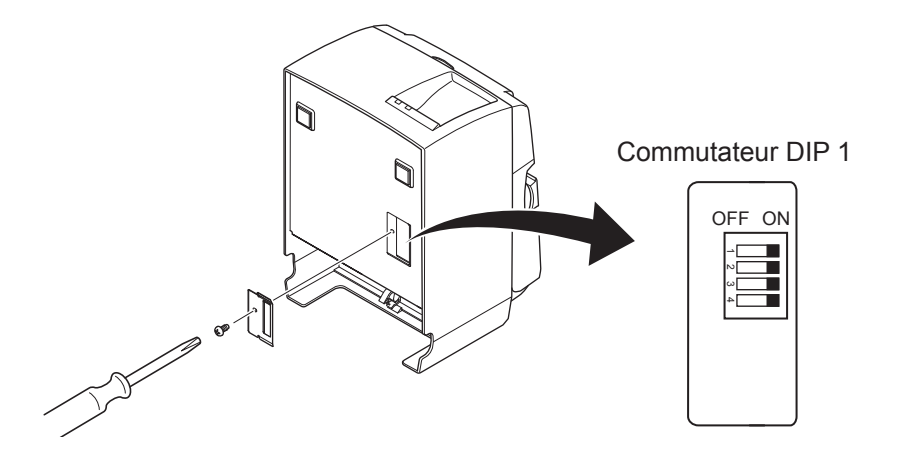

- (3) Utilisez un objet à bout fin pour modifier les réglages du commutateur DIP.
- (4) Posez le cache du commutateur DIP et fixez-le avec la vis.

Remarque: les nouveaux réglages prendront effet à la mise sous tension de l'imprimante.

| Commutateur | Fonction                                 | ON                     | OFF        |
|-------------|------------------------------------------|------------------------|------------|
| 1-1         | Toujours sur ON                          | Doit être réglé sur ON |            |
| 1-2         | Toujours sur ON                          | Doit être réglé sur ON |            |
| 1-3         | Toujours sur ON                          | Doit être réglé sur ON |            |
| 1-4         | Initialisation des réglages du réseau *1 | Valide                 | Non valide |

### **Commutateur DIP 1**

Les réglages d'usine du commutateur DIP sont tous activés.

\*1

L'initialisation des réglages du réseau signifie la suppression du contenu défini et le rétablissement des informations du réseau par défaut. Si l'imprimante ne fonctionne pas correctement ou si elle doit être connectée à un autre circuit, il est recommandé de réinitialiser les réglages. L'initialisation de l'imprimante supprime tous les paramètres précédents et rétablit les réglages d'usine.

#### Procédure d'initialisation des réglages du réseau

- (1) Mettez l'imprimante hors tension.
- (2) Désactivez le commutateur 1-4 et remettez l'imprimante sous tension.
- (3) Après environ 15 secondes, mettez l'imprimante hors tension.
- (4) Activez le commutateur 1-4 et mettez l'imprimante sous tension.
  - **Remarque:** Les fonctions suivantes sont indisponibles lorsque le commutateur 1-4 est désactivé. Veillez donc à réactiver le commutateur 1-4.
    - Impression (le test d'impression est toutefois activé.)
    - Serveur TELNET

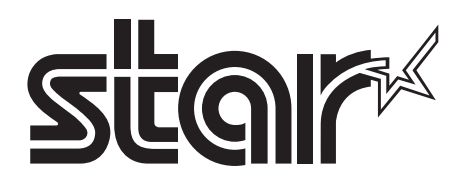

#### SPECIAL PRODUCTS DIVISION STAR MICRONICS CO., LTD.

536 Nanatsushinya, Shimizu-ku, Shizuoka, 424-0066 Japan Tel: (int+81)-54-347-0112, Fax: (int+81)-54-347-0409

Please access the following URL http://www.star-m.jp/eng/dl/dl02.htm for the latest revision of the manual.

#### OVERSEAS SUBSIDIARY COMPANIES STAR MICRONICS AMERICA, INC.

1150 King Georges Post Road, Edison, NJ 08837-3729 U.S.A. Tel: (int+1)-732-623-5555, Fax: (int+1)-732-623-5590

#### STAR MICRONICS EUROPE LTD.

Star House, Peregrine Business Park, Gomm Road, High Wycombe, Bucks, HP13 7DL, U.K. Tel: (int+44)-1494-471111, Fax: (int+44)-1494-473333